Εργαστηριακή Άσκηση : Excel

Να γίνει ο παρακάτω πίνακας στο Excel :

**Γυμνάσιο**Ο - Ο Αριθμός Παιδιώ ν

Τμήμα 1

Τμήμα 2

Αγόρια

Κορίτσια

Σύνολα Ανά Τάξη

Αγόρια

Κορίτσια

Σύνολα Ανά Τάξη

Σύνολα

Α Γυμνασίοψ

13

4

7

9

Β Γυμνασίου

11

6

5

| 13 |  |
|----|--|
|----|--|

Γ Γυμνασίου

8

10

7

10

Σύνολα

αθροίσματος.

- Η στήλη των αγοριών συμπληρώνεται με μπλε.
- Η στήλη των κοριστών συμπληρώνεται με ροζ.
- Η στήλη με τα σύνολα ανά τάξη συμπληρώνεται με πορτοκαλί.

- Η υπόλοιπη μορφοποίηση φαίνεται στον πίνακα.
- Να συμπληρωθούν οι κάθετες στήλες με τα σύνολα ανά τάξη με πρόσθεση. - Να συμπληρωθούν τα υπόλοιπα σύνολα με τη βοήθεια της συνάρτησης του

- Να γίνει γράφημα που να δείχνει το ποσοστό των κοριτσιών και των αγοριών:

 Στο κελί K6 να υπολογιστεί το σύνολο των αγοριών. - Στο κελί Κ7 να υπολογιστεί το σύνολο των κοριτσιών.

Στο κελί K4 να υπολογιστεί το σύνολο των παιδιών του γυμνασίου.

1. οΣε όλο το σχολείο

2. οΚαι ανά τάξη